## How to register someone you care for with a PATCHS account

This section explains how you can register someone you care for with PATCHS as a patient. This may be an adult or a child.

You must be over 16 years of age to register, so children under 16 years of age will need to be linked to their parent's or carer's PATCHS account.

1. Register yourself for a PATCHS account and then login to PATCHS. You can see instructions for how to register yourself <u>here.</u>

| patchs | Middlewood Partnership My Requests & Messages Make A Request My Video Consultations                                                                                                    | Give Feedback (Hp Micky - | The login button is in the top right of the screen    |
|--------|----------------------------------------------------------------------------------------------------|---------------------------|-------------------------------------------------------|
|        | Welcome to PATCHS at Middlewood Partnership<br>How can we help you?                                                                                                    |                           | When you are logged into                              |
|        | Middlewood Partnership is currently closed.     Middlewood Partnership is currently unavailable for requests on PATCHS.     They will next be available for medication and admin requests tomorrow at 06:00. Heige?                                                                                                    |                           | PATCHS, you will see your name next to a small arrow. |
|        | PATCHs is currently closed for clinical requests as we have exceeded our safe capacity. If you need urgent help please call the<br>surgery.<br>PATCHs is currently closed for non-clinical / medication requests to allow time for us to process them. If you need urgent help please<br>call the surgery.                 |                           |                                                       |
|        | We respond as soon as possible during our opening hours: <b>Monday - Friday 08:00 - 18:30</b> .<br>If you need help outside these hours please call 111 or go to <u>https://ill.nhs.uk</u><br><b>DO NOT USE PATCHS FOR MEDICAL EMERGENCIES -</b> <u>What is an emergency?</u><br><u>Get self-help advice from the NHS.</u> |                           |                                                       |
|        | I would like to make a request for<br>Myself<br>Someone I care for                                                                                                    |                           |                                                       |
|        | Back to My Requests and Messages                                                                                                    |                           |                                                       |
|        | Copyright Spectra Analytics 2022<br><u>Privacy</u>                                                                                                    |                           |                                                       |

- 2. Click on the arrow next to your name in the top right hand corner of the screen.
- 3. A drop-down menu will appear click on the first option **People I Care For**

| patchs                             | Middlewood Partnership My Requests & Messages Make A Request My Video Consultations Give F                                                                                | eydback Help Micky -                                                                |  |  |  |
|------------------------------------|----------------------------------------------------------------------------------------------------|-------------------------------------------------------------------------------------|--|--|--|
|                                    | Welcome to PATCHS at Middlewood Partnership<br>How can we help you?                                                                                                    | People I Care For<br>Change Password<br>Change My Details<br>Data Privacy<br>Logout |  |  |  |
|                                    | Middlewood Partnership is currently unavailable for requests on PATCHS.<br>They will next be available for medication and admin requests <b>tomorrow at 06:00</b> . Heipe | $\smile$                                                                            |  |  |  |
|                                    |                                                                                                    |                                                                                     |  |  |  |
|                                    | We respond as soon as possible during our opening hours: Monday - Friday 08:00 - 18:30.                                                                                   |                                                                                     |  |  |  |
|                                    |                                                                                                    |                                                                                     |  |  |  |
|                                    | DO NOT USE PATCHS FOR MEDICAL EMERGENCIES - What is an emergency?                                                                                                    |                                                                                     |  |  |  |
| Get self-help advice from the NHS. |                                                                                                    |                                                                                     |  |  |  |
| I would like to make a request for |                                                                                                    |                                                                                     |  |  |  |
|                                    | Myself                                                                                                    |                                                                                     |  |  |  |
|                                    | Someone I care for                                                                                                    |                                                                                     |  |  |  |
|                                    | Back to My Requests and Messages                                                                                                    |                                                                                     |  |  |  |
|                                    | Copyright Spectra Analytics 2022<br>Privacy                                                                                                    |                                                                                     |  |  |  |

- 4. The screen will now show the people you care for or you can add someone you care for.
- 5. If you have already registered someone, you can edit their details by clicking on the blue **Edit Details** button
- 6. If you want to add someone you care for, click on the **Add Someone You Care For** button at the bottom of the screen.

| patchs             | Middlewood Partnership         | My Requests & Messages | Make A Request | My Video Consultations | Give Feedback | Help | Micky - |
|--------------------|--------------------------------|------------------------|----------------|------------------------|---------------|------|---------|
| People I Care For  |                                |                        |                |                        |               |      |         |
| Name of dependent  |                                |                        |                |                        |               |      |         |
| Test By Sue Wallis |                                |                        |                | Edit Details           | Delete        |      |         |
| People I care for  |                                |                        |                |                        |               |      |         |
|                    | Add Someone Yo                 | ou Care For            |                |                        |               |      |         |
|                    |                                |                        |                |                        |               |      |         |
|                    |                                |                        |                |                        |               |      |         |
|                    |                                |                        |                |                        |               |      |         |
|                    |                                |                        |                |                        |               |      |         |
|                    |                                |                        |                |                        |               |      |         |
|                    | Copyright Spectra A<br>Privacy | Analytics 2022         |                |                        |               |      |         |

7. This will take you to the **Personal Details** page where you can enter your details (just like you did when you registered yourself).

# patchs

Home Patients GP Practices Research & Development Login

### Middlewood Partnership

Create an account to contact your GP online

Personal Details

Why are we asking for this information?

#### First name\*

Middle name

Last name\*

#### Date of Birth

| Day* Month* |   |         | Year* |         |   |
|-------------|---|---------|-------|---------|---|
| Select:     | ~ | Select: | ~     | Select: | ~ |

#### Gender\*

| <u> </u> | 0                        | 0         |           |
|----------|--------------------------|-----------|-----------|
| Female   | <ul> <li>Male</li> </ul> | Prefer no | ot to say |

#### Ethnicity\*

Select:

 $\sim$ 

### **Contact Details**

| Nhy are we asking for this information? 🖸                                                                           |                 |
|----------------------------------------------------------------------------------------------------|-----------------|
| Street address*                                                                                                    |                 |
|                                                                                                    |                 |
| Town*                                                                                                    | You do<br>becau |
| Postcode*                                                                                                    | their b         |
| I am acting in the capacity of a parent or carer or otherwise on behalf of this potient with their consent.*        |                 |
| I confirm that I am or the person I am using this service for is a patient registered at<br>hiddlewood Partnership* |                 |

You don't need to add their contact details because you will be contacted by the practice on their behalf.

8. Click on the 2 boxes at the bottom of the form to confirm you are acting in the capacity of a parent or carer with their consent and that the person that you are using the service for is a Middlewood patient.

Then press the blue **Add** button

Add

Back to previous page

9. You will then be able to make a request for the person you care for.